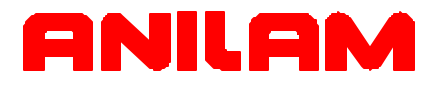

# Wizard 211 Digital Readout Operations Manual

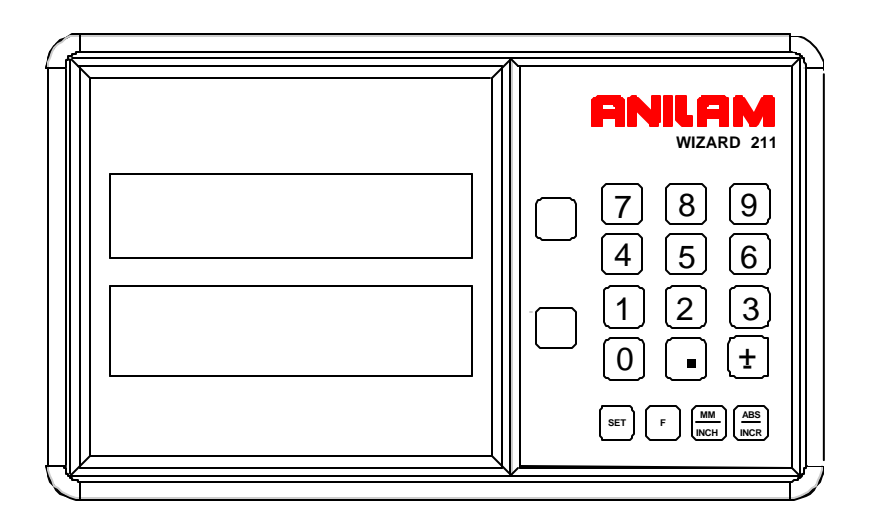

SALES & SERVICE: A Tech Authority, Inc. 13745 Stockton Ave. Chino CA 91710 909-614-4522 sales@atechauthority.com

### Warranty

ANILAM warrants its products to be free from defects in material and workmanship for three (3) years from date of installation. At our option, we will repair or replace any defective product upon prepaid return to our factory.

This warranty applies to all products when used in a normal industrial environment. Any unauthorized tampering, misuse, or neglect will make this warranty null and void.

Under no circumstances will ANILAM, any affiliate, or related company assume any liability for loss of use or for any direct or consequential damages.

The foregoing warranties are in lieu of all other warranties expressed or implied, including, but not limited to, the implied warranties of merchantability and fitness for a particular purpose.

| System Purchased From: |  |
|------------------------|--|
| -                      |  |

Console Part Number: \_\_\_\_\_

Console Serial Number: \_\_\_\_\_

Date of Installation: \_\_\_\_\_

### Feature, Operation, and Technology

WIZARD Digital Readouts provide the absolute latest in ease of operation, capability, and technology. As a result, ANILAM may alter and enhance operation, features, and capabilities without notice.

© Copyright 2004 ACU-RITE Companies Inc.

# Contents

| Contents iii                                      |
|---------------------------------------------------|
| Introducing the Wizard1                           |
| The ANILAM Wizard 211 Keypad and Display Windows2 |
| The ANILAM Wizard 211 Back Panel3                 |
| First-Time User Checklist5                        |
| About This Manual7                                |
| Function Code List                                |
| Beeper9                                           |
| Keyboard Entry Error10                            |
| Presetting a Dimension11                          |
| Resetting an Axis to Zero12                       |
| Recalling a Preset Dimension13                    |
| Clearing a Preset Dimension                       |
| Centering the Workpiece                           |
| Adding/Subtracting Values16                       |
| Dividing an Axis Value by 217                     |
| Inch/Metric Conversion                            |
| Plus/Minus Key19                                  |
| Absolute/Incremental (ABS/INCR) Key20             |
| Absolute/Incremental21                            |
| Absolute Zero Set – F 0122                        |
| EverTrack <sup>™</sup> Mode – F 0223              |
| Setting a Correction Factor – F 0327              |
| Correction Factor OFF/ON – F 04                   |
| Radius/Diameter per Axis – F 0529                 |
| Approaching Zero Indicator                        |
| Approaching Zero – F 06                           |
| Last Position Save/Recall – F 10/F 11             |
|                                                   |

v

# Contents (Continued)

| Axis Reset Only – F 16                          | 33    |
|-------------------------------------------------|-------|
| Parameter Settings – F 20                       | 34    |
| Metric linear encoders                          | 35    |
| Inch Linear Encoders (BT or JB Linear Encoders) | 40    |
| Beeper OFF/ON – F 21                            | 41    |
| Display Dim OFF/ON – F 22/F 23                  | 42    |
| Axis Designation – F24                          | 43    |
| Linear Encoder Error Detect OFF/ON – F 40/F 41  | 44    |
| Diagnostics – F 45                              | 45    |
| Troubleshooting                                 | 47    |
| IndexInd                                        | lex-1 |

vi

### Introducing the Wizard

Thank you for purchasing the ANILAM Wizard 211 Digital Readout (DRO).

Review these pages carefully to learn how to properly operate your new DRO.

The new DRO offers many features and capabilities never before used in conventional DRO systems.

This manual was written with you, the operator, in mind. Please take the time to study it. A little well-spent time now will ensure many years of trouble-free operation.

For additional information, please contact your local authorized ANILAM distributor, or call us directly:

ANILAM, Inc. One Precision Way Jamestown, New York, U.S.A., 14701 Phone: (716) 661-1700 FAX: (716) 661-1884 E-mail: anilaminc@anilam.com http://www.anilam.com

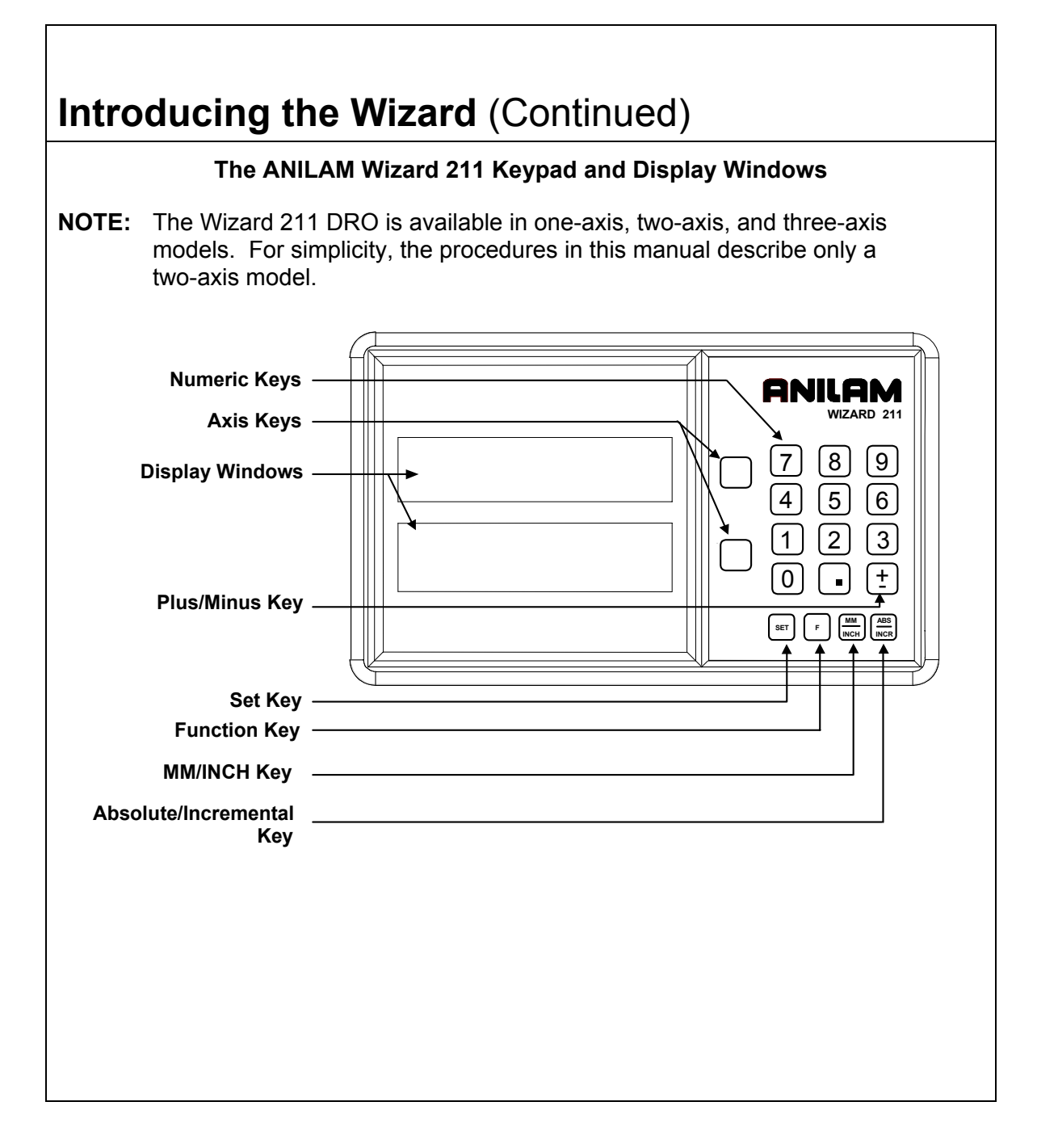

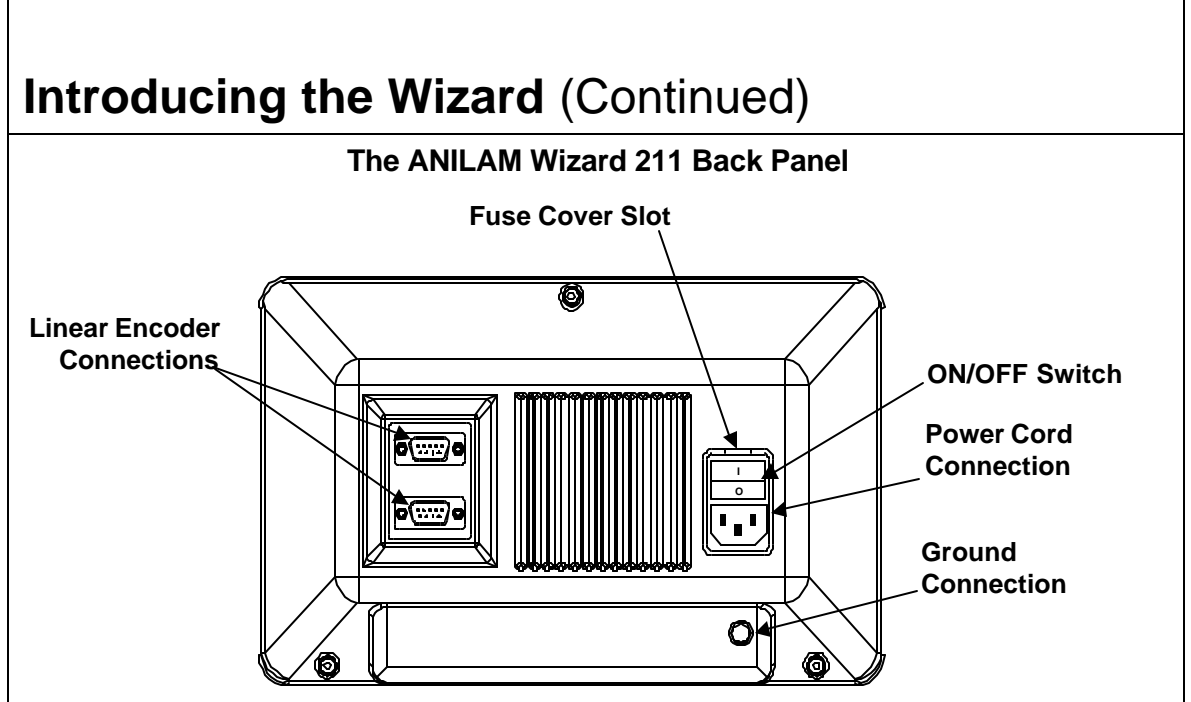

### Selecting the Operating Voltage

To select the operating voltage for the DRO:

1. Locate the **ON/OFF** switch on the back panel of the DRO and verify that the switch is in the **OFF** (0) position.

### CAUTION: To avoid electrical shock, unplug the DRO from the power source.

- 2. Insert a small screwdriver into the fuse cover slot and open the fuse cover.
- 3. Remove the fuse holder. Depending on the desired operating voltage, place the fuse in either the 115V slot or the 230V slot. For 115V, place the fuse on the right and the clip on the left; for 230 V, place the fuse on the left and the clip on the right.
- **NOTE:** Both the 5 X 20 mm fuse (Europe) and the <sup>1</sup>/<sub>4</sub> X 1-<sup>1</sup>/<sub>4</sub> inch fuse (U.S.), rated at 0.5 amps/250V can be used in the fuse holder.
- 4. The selected operating voltage is visible through the fuse cover window.
- 5. Insert the fuse holder into the **ON/OFF** switch and close the fuse cover.

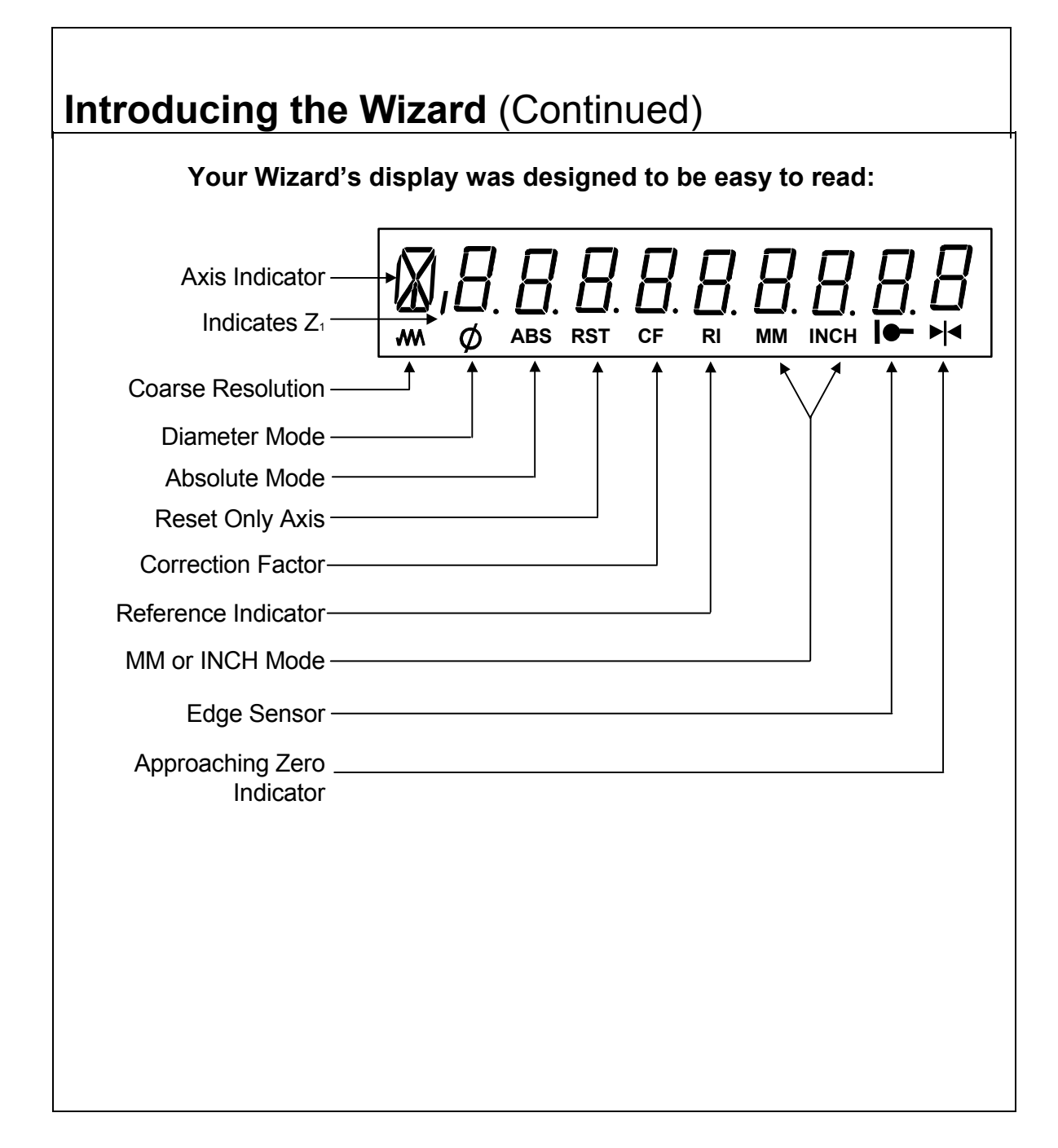

### **First-Time User Checklist**

Your new DRO has many preset values. Before you proceed, please review the following list to verify default settings. If you need to change any setting(s), refer to Parameter Settings – F 20.

| Description of Settin           | ıg     | Factory Setting       | Your Setting |
|---------------------------------|--------|-----------------------|--------------|
| 1. Mill/Lathe Operation         |        | MILL                  |              |
|                                 |        |                       |              |
| 2. Linear Encoder Resolution    | Axis 1 | 5 µm                  |              |
|                                 | Axis 2 | 5 µm                  |              |
|                                 |        |                       |              |
| 3. Direction of Count           | Axis 1 | +                     |              |
|                                 | Axis 2 | +                     |              |
|                                 |        |                       |              |
| 4. Position Tolerance Indicator | Axis 1 | Set to Zero           |              |
|                                 | Axis 2 | Set to Zero           |              |
|                                 |        |                       | 1            |
| 5. Audible Keyboard Tone        |        | ON                    |              |
|                                 |        |                       | Т            |
| 6. Display Resolution           | Axis 1 | .0002 inches (.005mm) |              |
|                                 | Axis 2 | .0002 inches (.005mm) |              |
|                                 |        |                       | 1            |
| 7. Display Dimming              |        | 15 Minutes            |              |
|                                 |        |                       | <u></u>      |
| 8. Radius Diameter Mode         | Axis 1 | Radius                |              |
|                                 | Axis 2 | Radius                |              |
|                                 |        |                       |              |
|                                 |        |                       |              |
|                                 |        |                       |              |
|                                 |        |                       |              |
|                                 |        |                       |              |
|                                 |        |                       |              |

# First-Time User Checklist (Continued)

For your safety, and to prevent damage to the machine, please verify the following:

| 9. DRO arm and DRO are securely mounted to the machine.                                                                                           | Yes/No |
|----------------------------------------------------------------------------------------------------|--------|
| 10. The DRO Input-voltage switch<br>on the power-entry module<br>(back panel) is set to the correct<br>input voltage.                             | Yes/No |
| <ol> <li>DRO is properly grounded.<br/>(Earth-ground to wall conduit or<br/>water pipe, for example, not<br/>grounded to the machine).</li> </ol> | Yes/No |
| 12. All cables are off the floor and out of the range of moving parts.                                                                            | Yes/No |
|                                                                                                    |        |
|                                                                                                    |        |
|                                                                                                    |        |
|                                                                                                    |        |

### **About This Manual**

This manual contains limited text and enlarged graphics for easy use. Actual keystrokes are represented by graphics.

The format is as follows:

### **Function Heading**

**Function Description** 

Example with Keystrokes

**Explanation of Procedures and Observations** 

NOTE: Indicates you must use caution.

## **Function Code List**

You can access most DRO features using function codes. Function codes are codes entered by pressing the Function key (F) and then pressing the two-digit code for the feature. The following table lists the function codes available with your DRO.

| Code        | Description                     | Page |
|-------------|---------------------------------|------|
| <u>F 01</u> | Absolute Zero Set               | 22   |
| <u>F 02</u> | EverTrack <sup>TM</sup> Mode    | 23   |
| <u>F 03</u> | Setting a Correction Factor     | 27   |
| <u>F 04</u> | Correction Factor OFF/ ON       | 28   |
| <u>F 05</u> | Radius/Diameter per Axis        | 29   |
| <u>F 06</u> | Approaching Zero                | 31   |
| <u>F 10</u> | Last Position Save              | 32   |
| <u>F 11</u> | Last Position Recall            | 32   |
| <u>F 16</u> | Axis Reset Only                 | 33   |
| <u>F 20</u> | Parameter Settings              | 34   |
| <u>F 21</u> | Beeper OFF/ ON                  | 41   |
| <u>F 22</u> | Display Dim OFF                 | 42   |
| <u>F 23</u> | Display Dim ON                  | 42   |
| <u>F 24</u> | Axis Designation                | 43   |
| <u>F 40</u> | Linear Encoder Error Detect OFF | 44   |
| <u>F 41</u> | Linear Encoder Error Detect ON  | 44   |
| <u>F 45</u> | Diagnostics                     | 45   |
|             |                                 |      |
|             |                                 |      |
|             |                                 |      |

### Beeper

The beeper is a standard feature on all ANILAM DROs. Use the beeper to acknowledge a keystroke. For correct keystrokes, a short tone sounds. For incorrect keystrokes, a long tone sounds. The beeper default, preset by ANILAM, is **ON**.

To toggle the beeper OFF or ON, press feature F 21.

# Keyboard Entry Error

If you enter an incorrect value, press the axis key again to clear the axis display. If you enter too many numbers on an axis, the DRO display reverts to zero on that axis. When this happens, enter the correct number again.

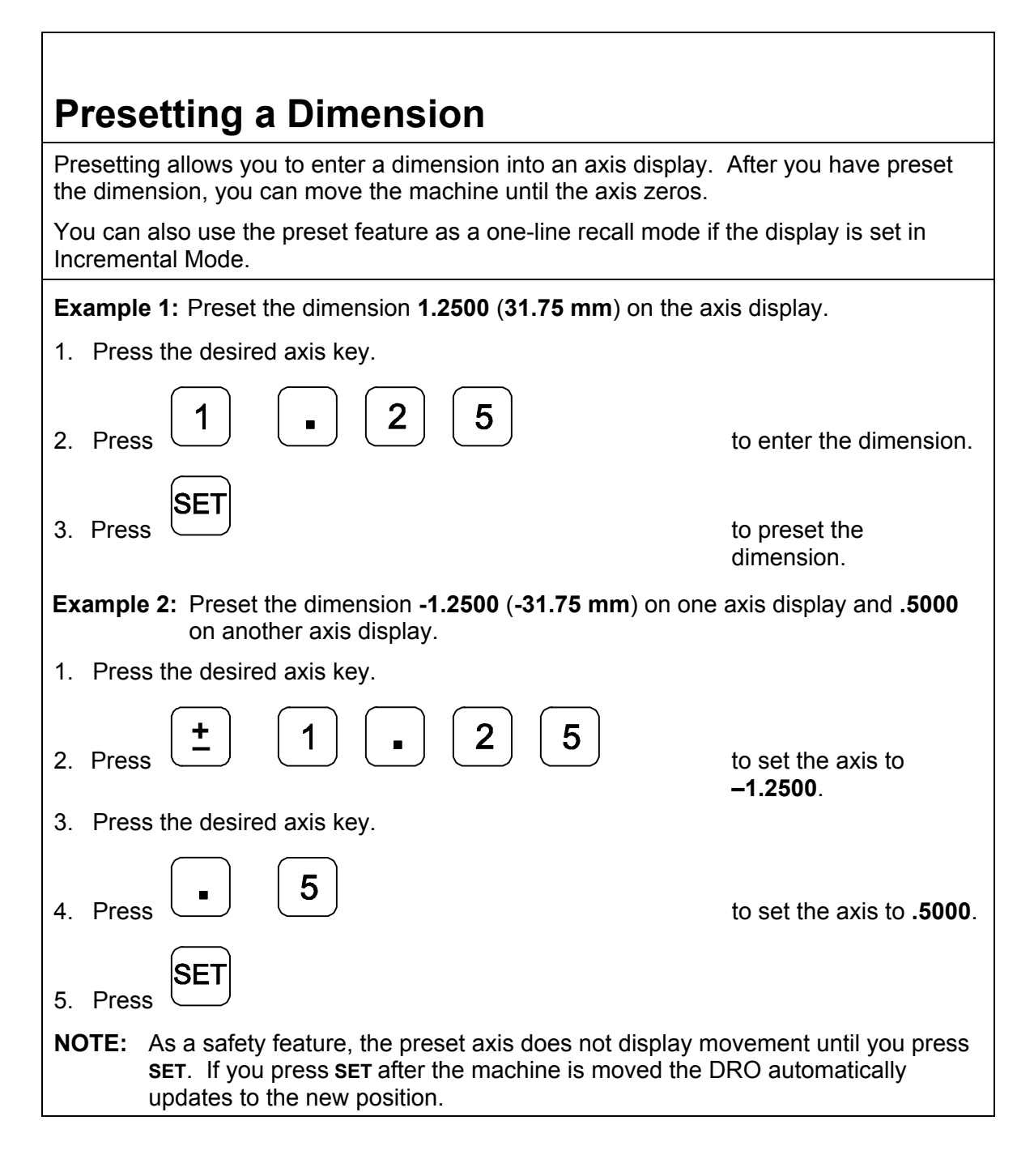

| Resetting an Axis to Zero                                                                                                    |
|----------------------------------------------------------------------------------------------------|
| When you reset an axis, the display for that axis reverts to zero                                                                |
| Use the reset feature when establishing part zero (datum) or clearing the axis at each part location (making incremental moves). |
| To reset one axis (X or Y):                                                                                                    |
| 1. Press the desired axis key to select the axis.                                                                                |
| 2. Press SET                                                                                                    |
| To reset two or more axes at the same time:                                                                                      |
| 1. Press the desired axis keys to select the axes.                                                                               |
| 2. Press SET                                                                                                    |
| NOTE: See <u>Absolute Zero Set – F 01</u> also.                                                                                  |
|                                                                                                    |

| <b>Recalling a Preset Dimension</b>                                      |                                               |
|--------------------------------------------------------------------------|-----------------------------------------------|
| This feature allows you to recall a preset dimension to the axis         | s display.                                    |
| Use this feature when making multiple moves of the same dim              | nension.                                      |
| <b>NOTE:</b> This feature works only in Incremental Mode.                |                                               |
| To recall a preset dimension:                                            |                                               |
| 1. Press                                                                 | to set the display<br>to Incremental<br>Mode. |
| 2. Press the desired axis keys to select the axes.                       |                                               |
| 3. Enter the incremental dimension.                                      |                                               |
| 4. Move the machine to zero.                                             |                                               |
| 5. Press the desired axis key twice to recall the dimension.             |                                               |
| <b>NOTE:</b> You can recall a dimension after resetting absolute z loss. | ero or in case of power                       |
| To clear a preset dimension while in Incremental Mode:                   |                                               |
| 1. Press the desired axis keys to select the axes.                       |                                               |
| 2. Press SET                                                             | to set the display<br>to Incremental<br>Mode. |

# **Clearing A Preset Dimension**

When you clear a dimension, you automatically zero the previously entered dimension in an axis.

To clear preset dimensions, one axis at a time:

1. Press the desired axis key to select the axis.

|    |       | SET       |
|----|-------|-----------|
| 2. | Press | $\square$ |

To clear entered dimensions for all axes:

1. Press the desired axis keys to select the axes.

| SE | T |
|----|---|
|    |   |

2. Press

See also feature Absolute Zero Set - F 01.

## **Centering the Workpiece**

This feature allows you to quickly locate the centerline of the workpiece on each axis.

**Example:** To locate the centerline of the workpiece on an axis:

- 1. Zero the display at one edge of the workpiece.
- 2. Move to the opposite edge of the workpiece and touch the other edge.

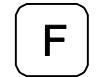

3. Press

- 4. Press the desired axis key to select the axis.
- 5. Move toward the center of the workpiece until the axis display indicates **0** (zero).

This is the centerline of the workpiece on the axis.

**NOTE:** The DRO compensates for the tool width.

# Adding/Subtracting Values

This feature allows you to add or subtract values using the axis display values. You can add/subtract a value to/from a value displayed for a machine position or for values you enter in an axis display.

Example 1: The axis display indicates 3.425 inches (87 mm). To add 1.259 inches (32 mm) to this value:

1. Press the desired axis key to select the axis.

| 2. Press 1 • 2 5 9 F                                                                    |      |
|-----------------------------------------------------------------------------------------|------|
| The axis display now indicates <b>4.685</b> ( <b>119 mm</b> ).                          |      |
| Example 2: To subtract 1.259 inches (32 mm) from 3.425 inches (87 mm) in the a display: | ixis |
| 1. Press the desired axis key to select the axis.                                       |      |
| 2. Press 3 • 4 2 5 SET                                                                  |      |
| 3. Press the desired axis key to select the axis.                                       |      |
| 4. Press (± 1) . 2 5 9 F                                                                |      |
| The axis display now indicates <b>2.166</b> inches ( <b>55 mm</b> ).                    |      |
|                                                                                         |      |
|                                                                                         |      |
|                                                                                         |      |
|                                                                                         |      |

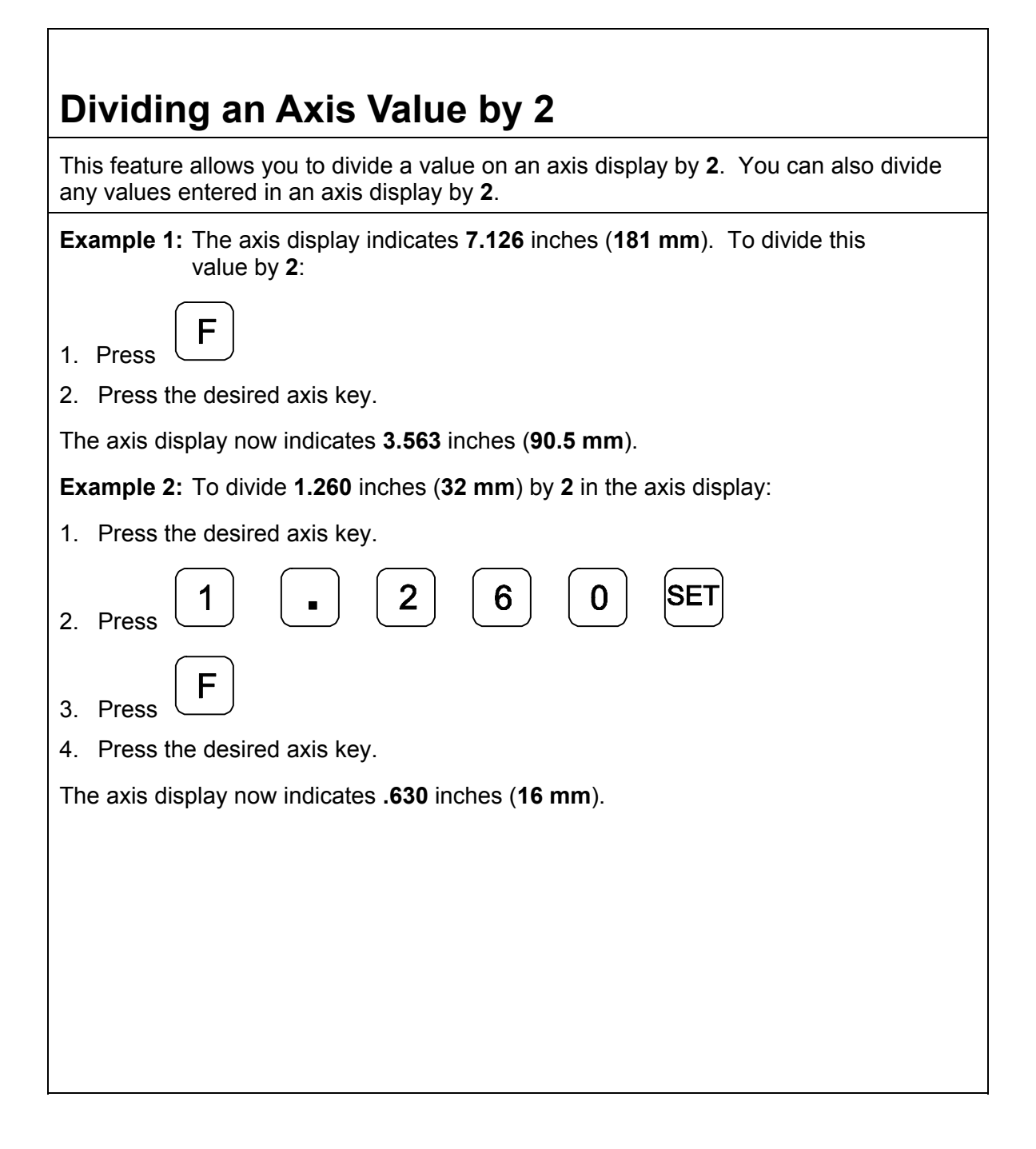

| Inch/Metric Conversion                                                                      |
|---------------------------------------------------------------------------------------------|
| This feature allows you to convert inch values to metric values and vice-versa on all axes. |
| Example: Change 1.000 inch to its metric (mm) equivalent.                                   |
| 1. Press the desired axis key to select the axis.                                           |
| 2. Press 1 SET                                                                              |
| The DRO displays the following:                                                             |
| X I.OOOOO<br>ABS INCH                                                                       |
| 3. Press                                                                                    |
| The DRO displays the following:                                                             |
| X 25.400                                                                                    |
| <b>NOTE:</b> The DRO displays the <b>INCH</b> or <b>MM</b> symbol under each axis display.  |

Г

# Plus/Minus (±) Key

The ± key allows you to:

□ Change the sign of a preset value.

Change the direction of travel on a linear encoder while in parameter setting.

 $\Box 0$  Add and subtract values.

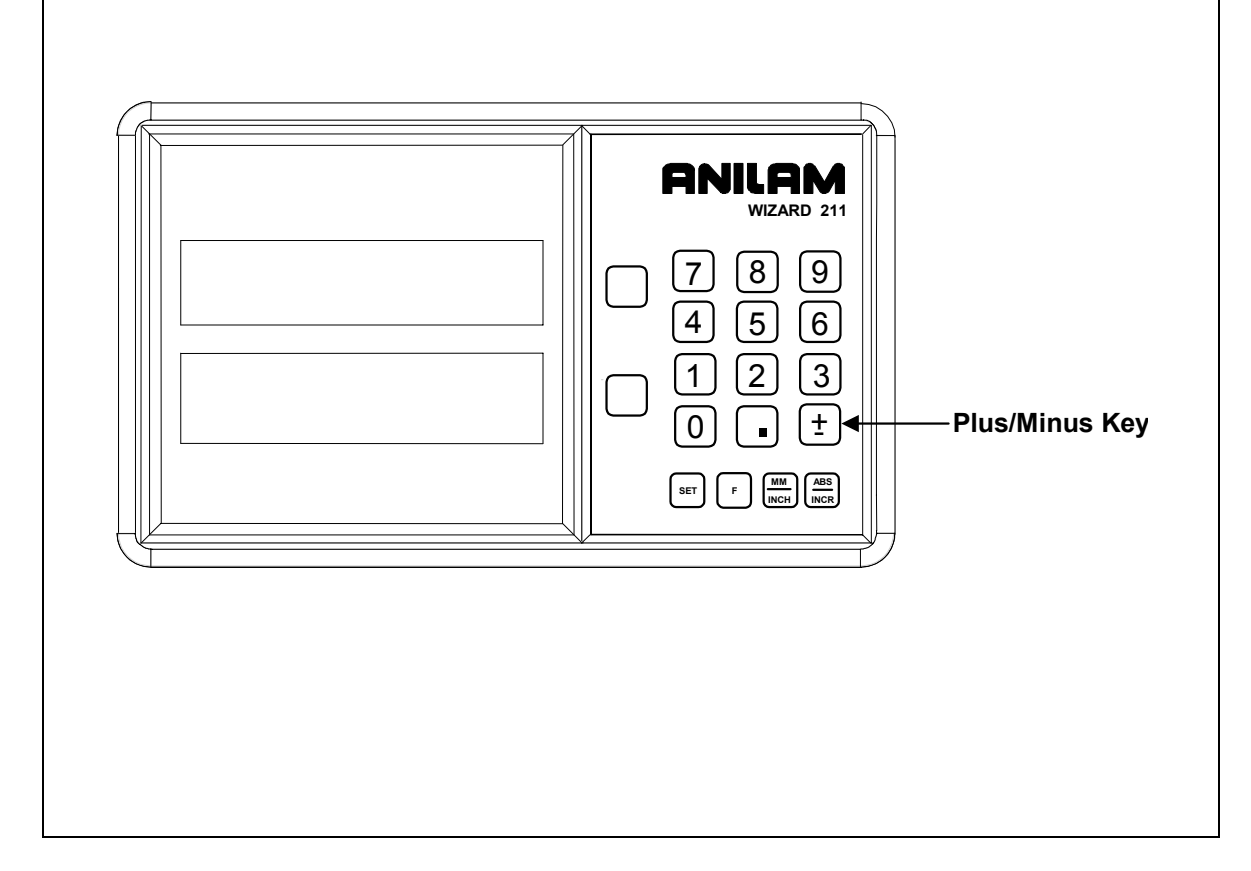

# Absolute/Incremental (ABS/INCR) Key

When the Absolute Mode indicator is OFF, the DRO measures in increments and internally tracks the corresponding absolute (**ABS**) dimensions. This is a safeguard and serves to measure the total distance being moved along a given axis.

Press **ABS/INCR** to switch the display to Absolute Mode. The Absolute dimension from the starting point is indicated on the axis display.

**Example:** If a series of six 2.00 inch (50.8 mm) incremental moves are made, change to **ABS** Mode to display the total distance moved, which is 12.000 inches (304.80 mm).

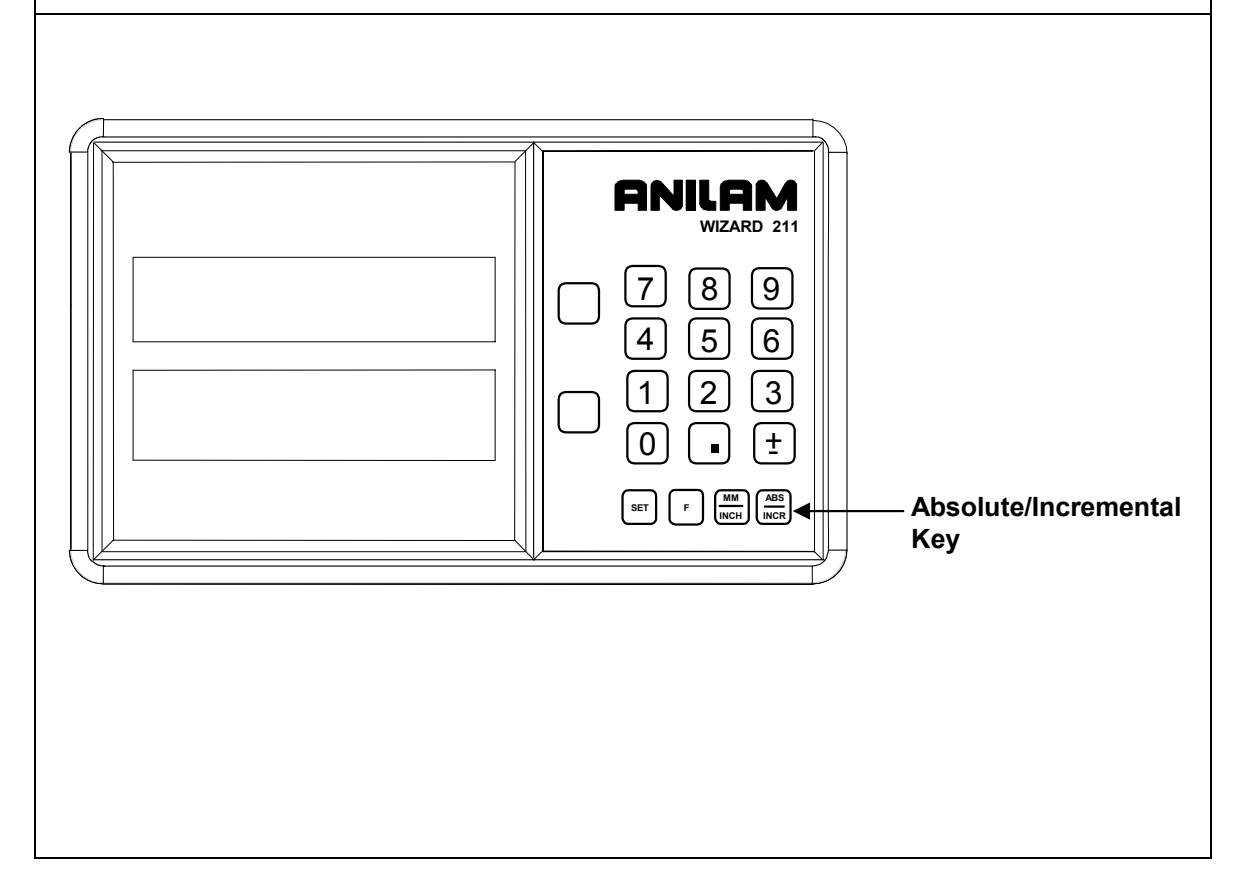

### Absolute/Incremental

To get the most out of your DRO, you must understand the two types of dimensions most commonly used in blueprints: **Absolute (ABS) and Incremental (INCR)**.

**Absolute** dimensions are measured from a common reference point. In Illustration **A**, below, the common reference or zero reference point is located on the lower left side of the part. These absolute dimensions are frequently used in blueprints.

**Incremental** dimensions have no common reference point. In Illustration **B**, below, each location is dimensioned in steps, or increments.

Sometimes, both absolute and incremental measurements are used in one drawing. In illustration C, below, the first two holes are dimensioned incrementally and the third hole is dimensioned from the absolute zero reference point. That is, it is dimensioned absolutely.

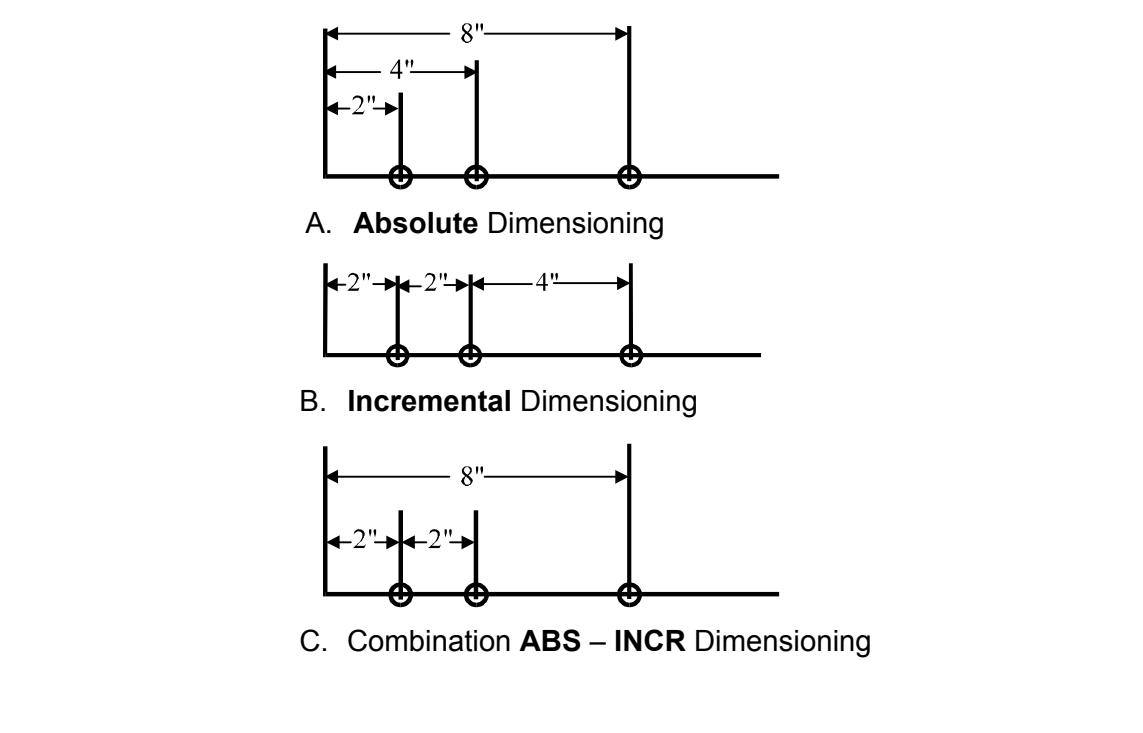

| Absolute Zero Set – F 01                                                                                                    |  |  |  |
|----------------------------------------------------------------------------------------------------|--|--|--|
| F 01 allows you to establish a part zero.                                                                                                    |  |  |  |
| The DRO clears all axes counters, both absolute and incremental, to zero. This is similar to <b>Power ON</b> Mode.                                                                        |  |  |  |
| <b>NOTE:</b> This feature does not clear a dimension entered in Incremental Mode. To clear a dimension entered in Incremental Mode, refer to <u>Recalling a Preset</u> <u>Dimension</u> . |  |  |  |
| 1. Press the desired axis keys to select the axes.                                                                                                    |  |  |  |
| 2. Press F 0 1 to reset all axes to zero.                                                                                                    |  |  |  |
|                                                                                                    |  |  |  |
|                                                                                                    |  |  |  |
|                                                                                                    |  |  |  |
|                                                                                                    |  |  |  |
|                                                                                                    |  |  |  |
|                                                                                                    |  |  |  |
|                                                                                                    |  |  |  |
|                                                                                                    |  |  |  |
|                                                                                                    |  |  |  |
|                                                                                                    |  |  |  |

# EverTrack<sup>™</sup> Mode – F 02

**F 02** allows you to recall any position that has been previously stored in Absolute Mode, even in case of power outage. In EverTrack<sup>™</sup> Mode, the DRO can access absolute references along the linear encoder. As a result, EverTrack<sup>™</sup> Mode eliminates the need for a machine home position and a battery backup system.

**NOTE:** This feature works **ONLY** with **RBS-T** and **RBM-T** linear encoders, which contain absolute reference marks. If your application uses linear encoders without absolute reference marks, disable EverTrack<sup>™</sup> Mode (*NO E-TRAC*) using Parameter Settings – F 20.

EverTrack<sup>™</sup> Mode can be set either one axis at a time or all axes at a time. If you have a three-axis application but require less than three axes, we recommend that you set the part zero positions one axis at a time.

#### Setting a Part Zero - One Axis

To set up a part zero position for one axis:

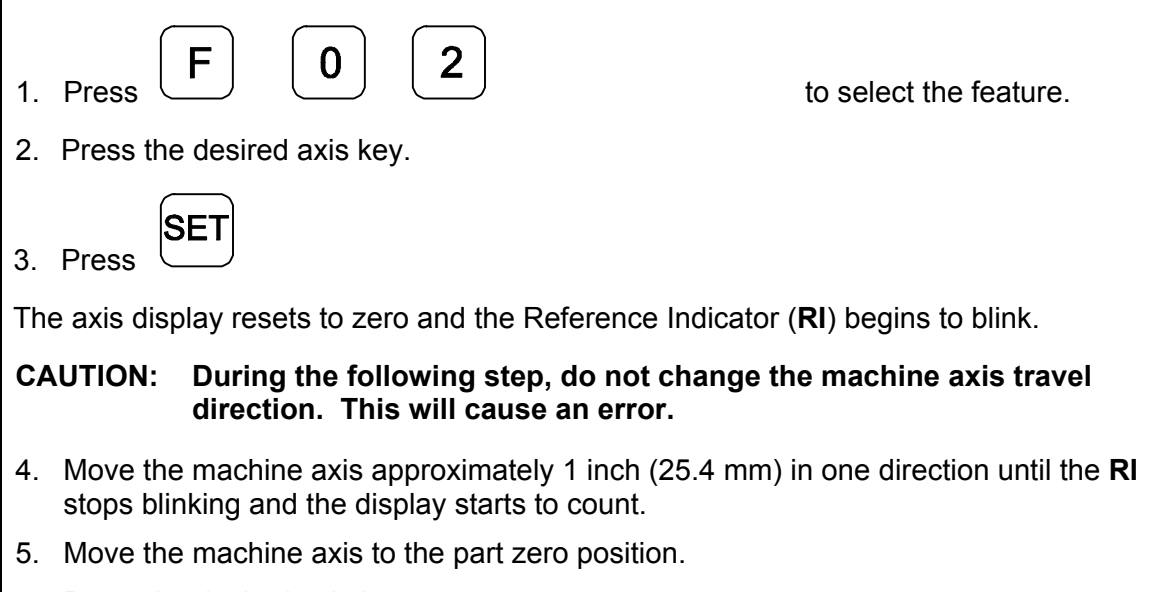

6. Press the desired axis key.

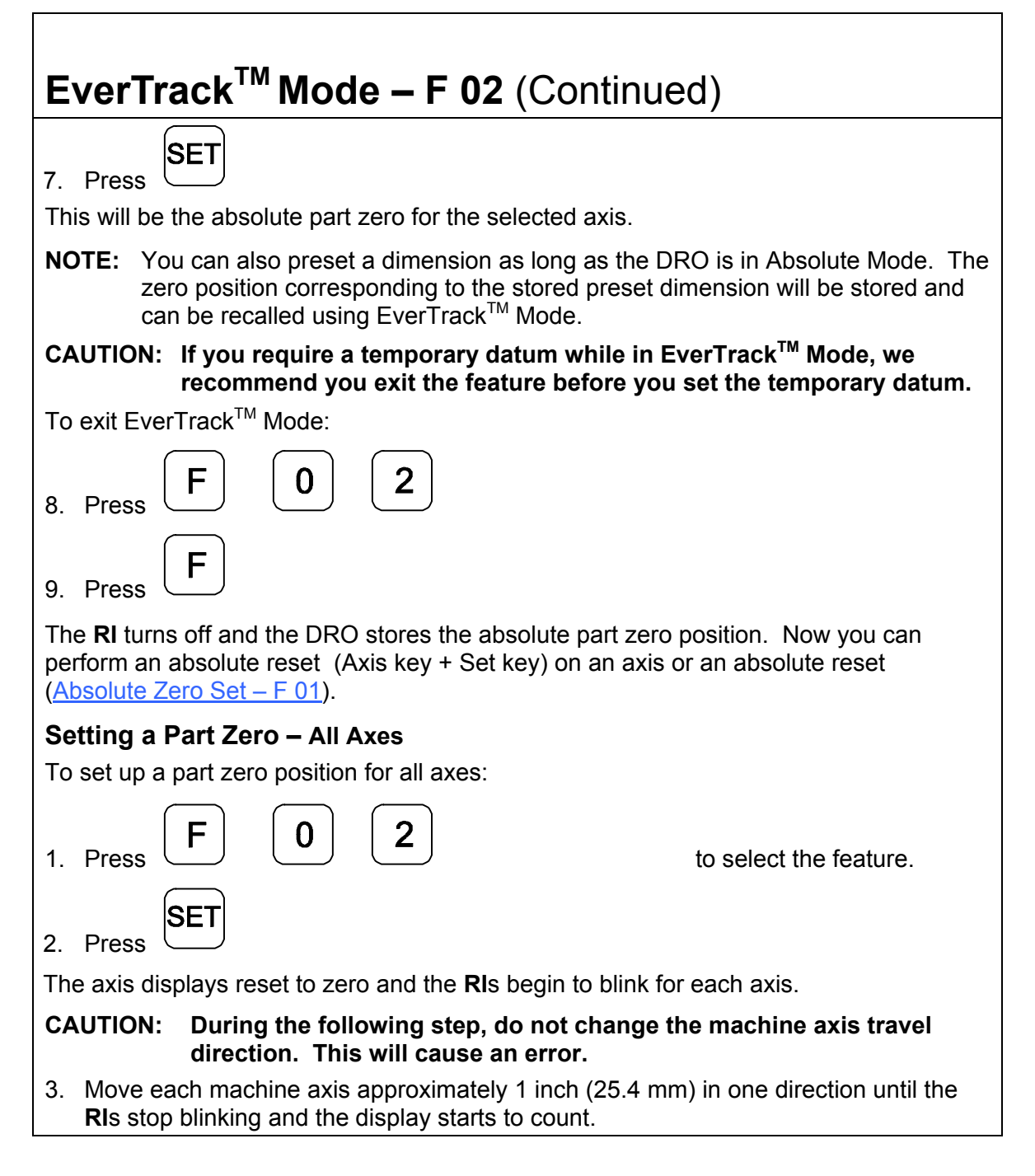

| EverTrack <sup>™</sup> Mode – F 02 (Continued)                                                                                                    |  |  |  |
|----------------------------------------------------------------------------------------------------|--|--|--|
| 4. Move each machine axis to the part zero position.                                                                                                    |  |  |  |
| 5. Press <b>F 0 1</b>                                                                                                    |  |  |  |
| This will be the absolute part zero position.                                                                                                    |  |  |  |
| <b>NOTE:</b> You can also preset dimensions as long as the DRO is in Absolute Mode. The zero position corresponding to the stored preset dimensions will be stored and can be recalled using EverTrack <sup>™</sup> Mode. |  |  |  |
| To exit EverTrack <sup>™</sup> Mode:                                                                                                    |  |  |  |
| 6. Press <b>F 0 2</b>                                                                                                    |  |  |  |
| 7. Press F                                                                                                    |  |  |  |
| The <b>RI</b> turns off and the DRO stores the absolute part zero position.                                                                                                    |  |  |  |
| 8. Continue with normal operations.                                                                                                    |  |  |  |
| Recalling a Part Zero Position                                                                                                    |  |  |  |
| To recall a part zero position activate the <b>RI</b> as follows:                                                                                                    |  |  |  |
| One Axis                                                                                                    |  |  |  |
| I. Press     F     O     2       to select the feature.                                                                                                    |  |  |  |
| Press the desired axis key.                                                                                                    |  |  |  |
| Press SET                                                                                                    |  |  |  |
| The axis display resets to zero and the <b>RI</b> begins to blink.                                                                                                    |  |  |  |

| EverTrack <sup>™</sup> – F 02 (Continued)                                                                      |                        |  |  |
|----------------------------------------------------------------------------------------------------|------------------------|--|--|
| All Axes                                                                                                    |                        |  |  |
| 1. Press F 0 2                                                                                                 | to select the feature. |  |  |
| Press SET                                                                                                    | to select all axes.    |  |  |
| The axis displays reset to zero and the <b>RI</b> s begin to blink for                                         | r each axis.           |  |  |
| CAUTION: During the following step, do not change the machine axis travel direction. This will cause an error. |                        |  |  |
| 2. Move the machine axis approximately 1 inch (25.4 mm) in one direction until the display starts counting.    |                        |  |  |
| The value displayed on the axis display indicates the exact distance from the absolute part zero position.     |                        |  |  |
| 3. Move the machine axis until the display indicates zero.                                                     |                        |  |  |
| Zero indicates the exact absolute part zero position.                                                          |                        |  |  |
| To exit EverTrack <sup>™</sup> Mode:                                                                           |                        |  |  |
| 4. Press F 0 2                                                                                                 |                        |  |  |
| 5. Press F                                                                                                    |                        |  |  |
|                                                                                                    |                        |  |  |
|                                                                                                    |                        |  |  |

Г

| Setting a Correction Factor – F 03                                                                                                    |  |  |  |  |
|----------------------------------------------------------------------------------------------------|--|--|--|--|
| <b>F 03</b> allows you to compensate for nominal linear inaccuracies due to your machine or for adding material shrinkage/expansion, as in mold work. |  |  |  |  |
| The maximum allowable settings are $\pm$ <b>40%</b> .                                                                                                 |  |  |  |  |
| <b>Example:</b> Consider a 1.325-inch (33.655 mm) travel on the display that is only 1.320-inch (33.528 mm) actual distance moved on the axis.        |  |  |  |  |
| To set a correction factor for the axis:                                                                                                    |  |  |  |  |
| I. Press     F     O     3       1. Press     F     O                                                                                                 |  |  |  |  |
| 2. Press the desired axis key to select the axis.                                                                                                    |  |  |  |  |
| 3. Move the machine axis to <b>1.325</b> on the display.                                                                                              |  |  |  |  |
| 4. Press the desired axis key again.                                                                                                    |  |  |  |  |
| 5. Press 1 a 3 2 0 to enter the actual distance.                                                                                                    |  |  |  |  |
| 6. Press SET                                                                                                    |  |  |  |  |
| The Correction Factor ( <b>CF</b> ) indicator in the displayed axis turns ON indicating the Correction Factor is active.                              |  |  |  |  |
| X I.320                                                                                                    |  |  |  |  |
|                                                                                                    |  |  |  |  |

Γ

| Correction Factor OFF/ON – F 04                                                                                                    |                                              |
|----------------------------------------------------------------------------------------------------|----------------------------------------------|
| <b>F 04</b> allows you to turn the Correction Factor ( <b>CF</b> ) OFF or ON values in memory.                                                                                           | selectively and store the                    |
| To turn the correction factor ON or OFF:                                                                                                    |                                              |
| <ol> <li>Press F 0 4</li> <li>Press the desired axis key to select the axis to enable or d</li> </ol>                                                                                    | to select the feature.<br>isable <b>CF</b> . |
| 3. If necessary, turn the correction factor ON or OFF for any a                                                                                                    | axis.                                        |
| To clear the correction factor from memory:<br>F 0 3 1. Press F 0 3 2. Press the desired axis key to select the axis to clear. 3. Press the axis key twice to clear the CF. 4. Press SET |                                              |

Γ

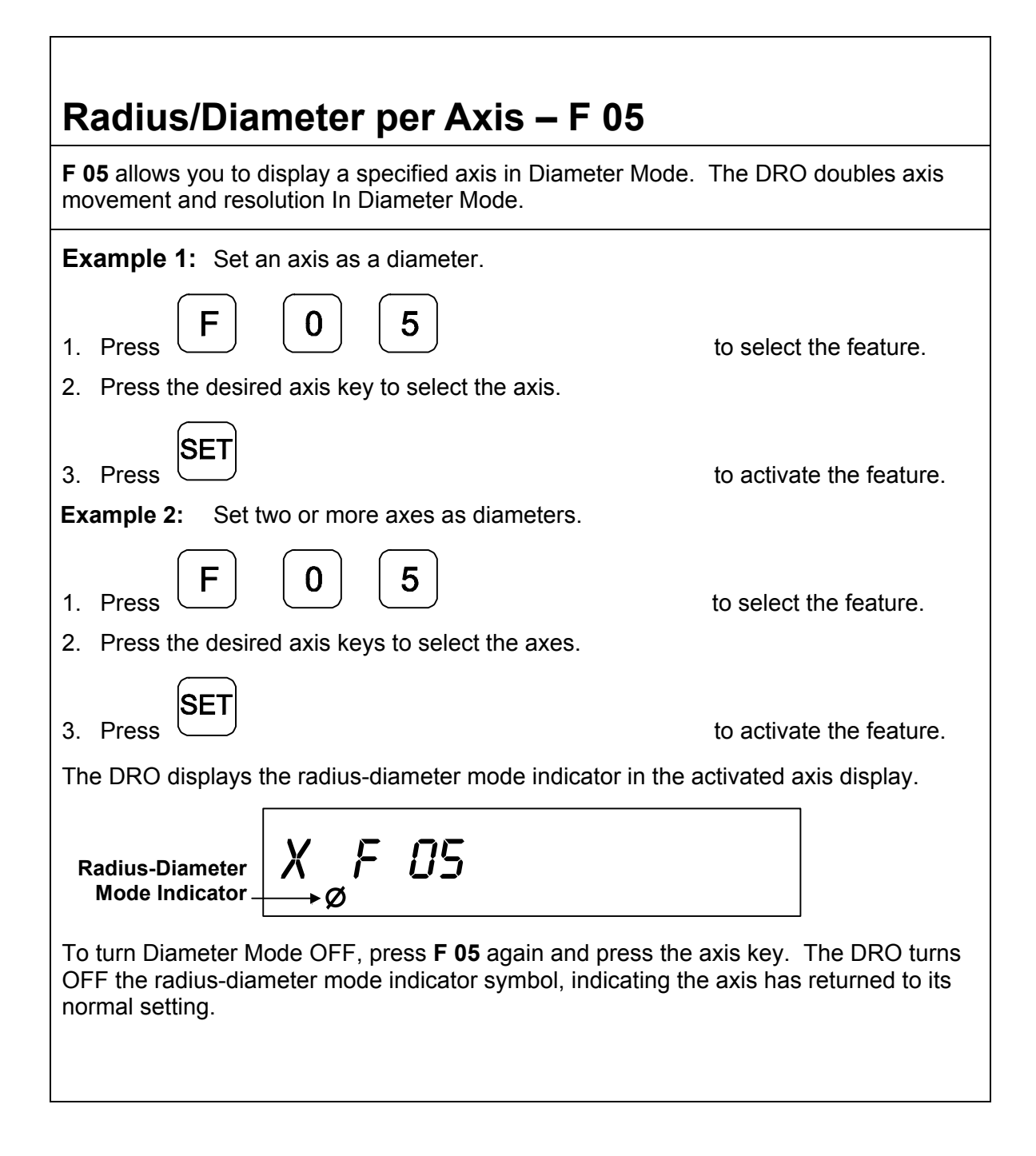

# Approaching Zero Indicator

This feature indicates that the machine is within a set range and is approaching zero.

The set range for the DRO is .5000 inches (12.70 mm).

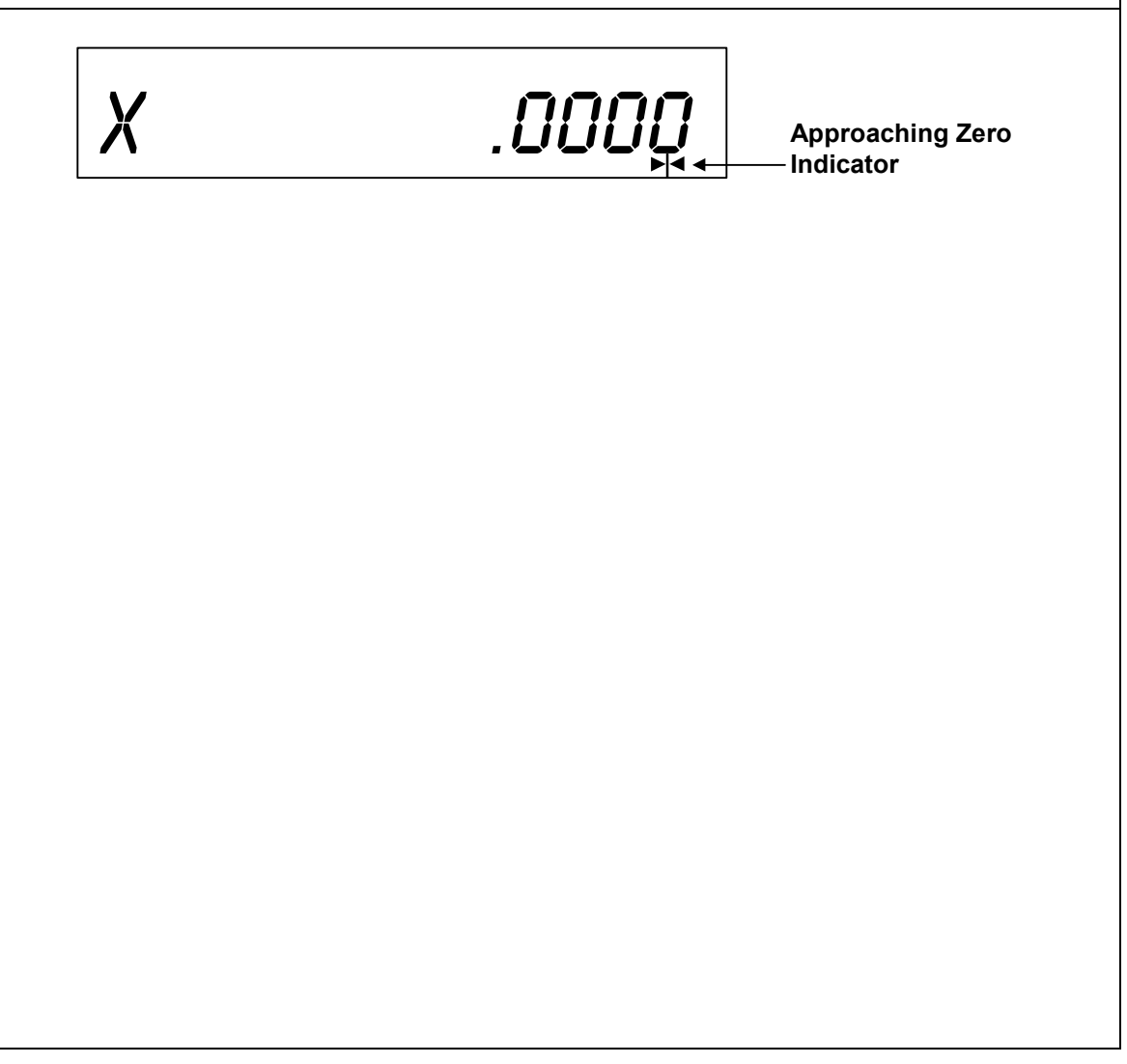

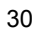

| Approaching Zero – F 06                                                                                                    |                                       |  |  |
|----------------------------------------------------------------------------------------------------|---------------------------------------|--|--|
| F 06 indicates when an axis is within a set range and                                                                                                    | d approaching zero, or at zero.       |  |  |
| 1. Press <b>F 0 6</b>                                                                                                    | to select the feature.                |  |  |
| 2. Press the desired axis key to select the axis.                                                                                                    |                                       |  |  |
| The approaching zero indicator appears on the displ                                                                                                    | ay.                                   |  |  |
| 3. Press SET                                                                                                    | to activate the feature.              |  |  |
| OR                                                                                                    |                                       |  |  |
| 4. Press <b>F</b>                                                                                                    | to exit without changing the setting. |  |  |
| <b>NOTE:</b> The following symbols in the lower right corner of the display indicate the axis is approaching zero, on zero, or past zero. The arrows indicate the direction of travel. |                                       |  |  |
| X .50000                                                                                                    | Approaching zero.                     |  |  |
| X .00000                                                                                                    | At zero.                              |  |  |
| X50000                                                                                                    | Past zero.                            |  |  |

Г

| Last Position Save/Recall – F 10/F 11                                                                                                    |                                                                                  |  |  |
|----------------------------------------------------------------------------------------------------|----------------------------------------------------------------------------------|--|--|
| <ul><li>F 10 allows you to save the machine's last position before turning OFF the machine;</li><li>F 11 allows you to recall the saved position after turning ON the machine.</li></ul> |                                                                                  |  |  |
| IMPORTANT: Lock all axes of machine movement first                                                                                                    | t.                                                                               |  |  |
| To select the feature and save the last position:<br>F 1 0 1. Press F 1 0 2. Turn OFF the DRO power. To recall the saved position: 1. Turn ON the DRO power. 2. Press F 1 1 1            | to select the feature and<br>recall the last machine<br>position to the display. |  |  |
| <ul> <li>NOTE: This feature stores display information only. It does when power is turned OFF.</li> </ul>                                                                                | not track table movement                                                         |  |  |

| Axis Reset Only – F 16                                                                                                    |                                                 |  |  |
|----------------------------------------------------------------------------------------------------|-------------------------------------------------|--|--|
| <b>F 16</b> is useful for quick positioning. Press the axis key <b>ABS</b> or <b>INCR</b> Mode.                                                                                                    | once to zero the display in either              |  |  |
| <b>Example 1:</b> Set X-axis as Axis Reset Only.                                                                                                    |                                                 |  |  |
| 1. Press <b>F 1 6</b>                                                                                                    | to select the feature.                          |  |  |
| 2. Press the desired axis key to select the axis.                                                                                                    |                                                 |  |  |
| 3. Press SET                                                                                                    | to set the feature and return to the operation. |  |  |
| <b>Example 2:</b> Set X- and Y-axes as Axis Reset Only.                                                                                                    |                                                 |  |  |
| 1. Press <b>F 1 6</b>                                                                                                    | to select the feature.                          |  |  |
| 2. Press the desired axis key to select the axis.                                                                                                    |                                                 |  |  |
| 3. Press SET                                                                                                    | to set the feature and return to the operation. |  |  |
| The DRO turns ON the <b>RST</b> symbol in the axis display.                                                                                                    |                                                 |  |  |
| Axis Reset Only $X$<br>Indicator $RST$ . Reset Only $RST$ . Reset Only | <b>30000</b><br>Reset.                          |  |  |
|                                                                                                    |                                                 |  |  |

Γ

| Parameter Settings – F 20                                                                                                    |                                  |                                                                                          |  |
|----------------------------------------------------------------------------------------------------|----------------------------------|------------------------------------------------------------------------------------------|--|
| <b>F 20</b> allows you to setup e two types of resolution:                                                                                                    | ncoder param                     | neters and axis display resolutions. There are                                           |  |
| <ul><li>Encoder Resolution</li><li>Display Resolution</li></ul>                                                                                                    | the resolution the resolution    | n of the measurement, an encoder parameter.<br>n of presented values in the display.     |  |
| You can vary the resolution of the dimensions in the linear axis displays for both INCH and MM mode. The display resolution can be set individually for each axis.                                                                                                |                                  |                                                                                          |  |
| <b>F 20</b> allows you to enter the specific encoder properties that are used for feedback.<br>These can be set up individually for each axis. Your DRO supports the following types of encoders:                                                                 |                                  |                                                                                          |  |
| <ul> <li>Metric Linear Encoders</li> <li>Inch-Based Linear Encoders</li> </ul>                                                                                                    | e (encoders wit<br>oders (encode | ith grating pitch measured in microns, μm)<br>ers with grating pitch measured in inches) |  |
| All modern linear encoders                                                                                                    | s are metric.                    |                                                                                          |  |
| To set up encoder and axi                                                                                                    | s display parar                  | imeters:                                                                                 |  |
| 1. Press F 2                                                                                                    | 0                                | to select the feature.                                                                   |  |
| 2. Press the desired axis                                                                                                    | key(s)                           | to select the axis.                                                                      |  |
| <ul> <li>NOTE: You can select one or more axes to be set up simultaneously as long as they use the same encoders and the same display format. You must repeat the F 20 feature and select the appropriate axis (axes) for each type of encoder set up.</li> </ul> |                                  |                                                                                          |  |
| The DRO displays one of the following in the selected axis display(s):                                                                                                    |                                  |                                                                                          |  |
| METI                                                                                                    | RIC                              | INCH                                                                                     |  |
|                                                                                                    |                                  |                                                                                          |  |

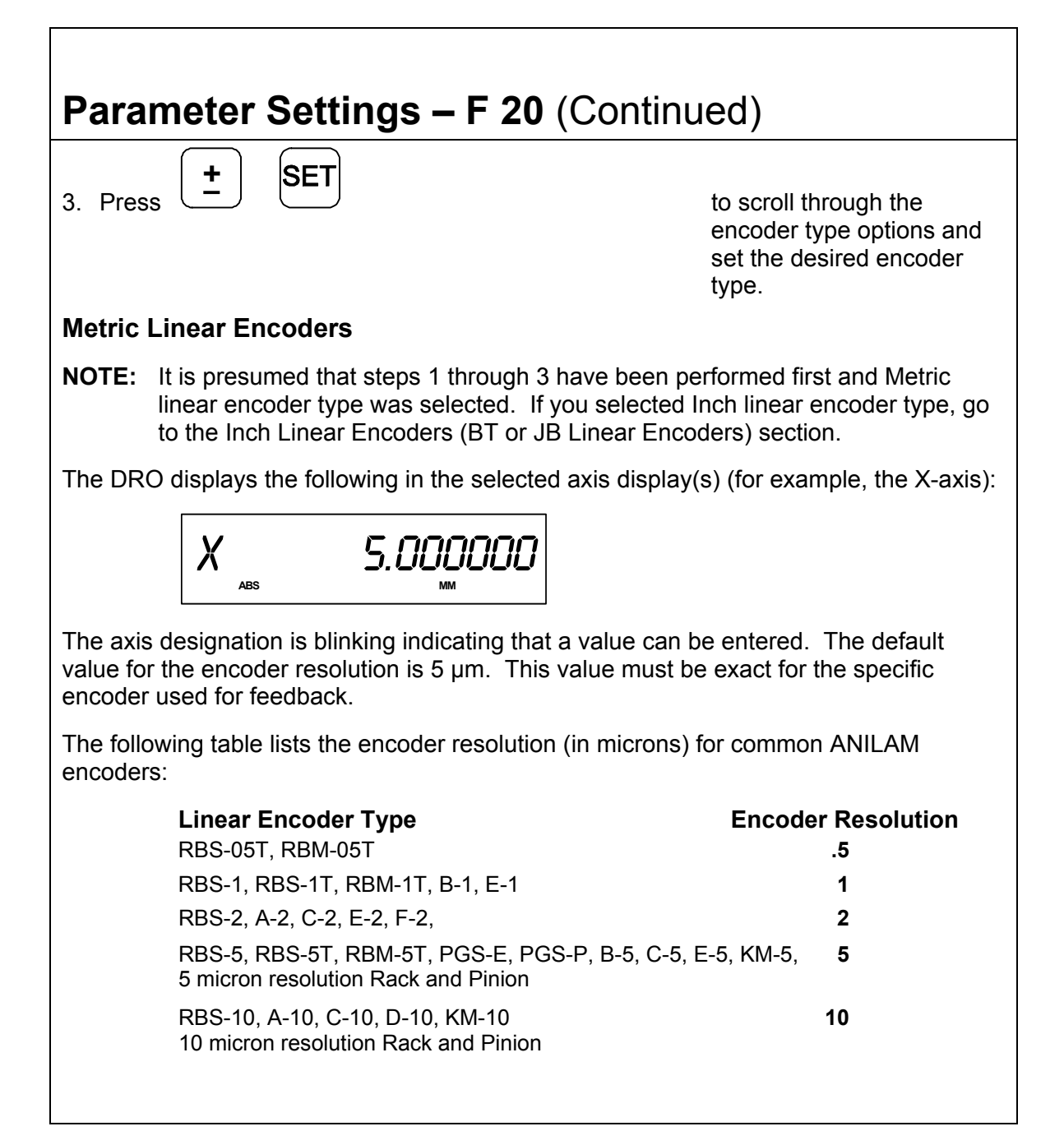

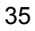

| Parameter Settings – F 20 (Continued)                                                                                                    |                                                        |  |  |  |  |
|----------------------------------------------------------------------------------------------------|--------------------------------------------------------|--|--|--|--|
| Refer to the previous table for the encoder reencoders.                                                                                                    | esolution settings for common ANILAM                   |  |  |  |  |
| <b>NOTE:</b> If the table does not list the encoder resolution setting for the encoder you are using and you do not know the exact encoder resolution, call ANILAM for advice. If you are using <b>BT</b> or <b>JB</b> linear encoders (inch linear encoders) refer to the lnch Linear Encoders section. |                                                        |  |  |  |  |
| If you need to change the encoder resolution se                                                                                                    | tting:                                                 |  |  |  |  |
| 4. Enter the setting for the encoder you are usi                                                                                                    | ng listed in the table.                                |  |  |  |  |
| To change the direction of travel:                                                                                                    |                                                        |  |  |  |  |
| 5. Press +                                                                                                    | to change the direction of                             |  |  |  |  |
|                                                                                                    | positive travel.                                       |  |  |  |  |
| 6. Press SET                                                                                                    | to set the encoder resolution and direction of travel. |  |  |  |  |
|                                                                                                    |                                                        |  |  |  |  |
|                                                                                                    |                                                        |  |  |  |  |
|                                                                                                    |                                                        |  |  |  |  |
|                                                                                                    |                                                        |  |  |  |  |
|                                                                                                    |                                                        |  |  |  |  |
|                                                                                                    |                                                        |  |  |  |  |
|                                                                                                    |                                                        |  |  |  |  |
|                                                                                                    |                                                        |  |  |  |  |

Γ

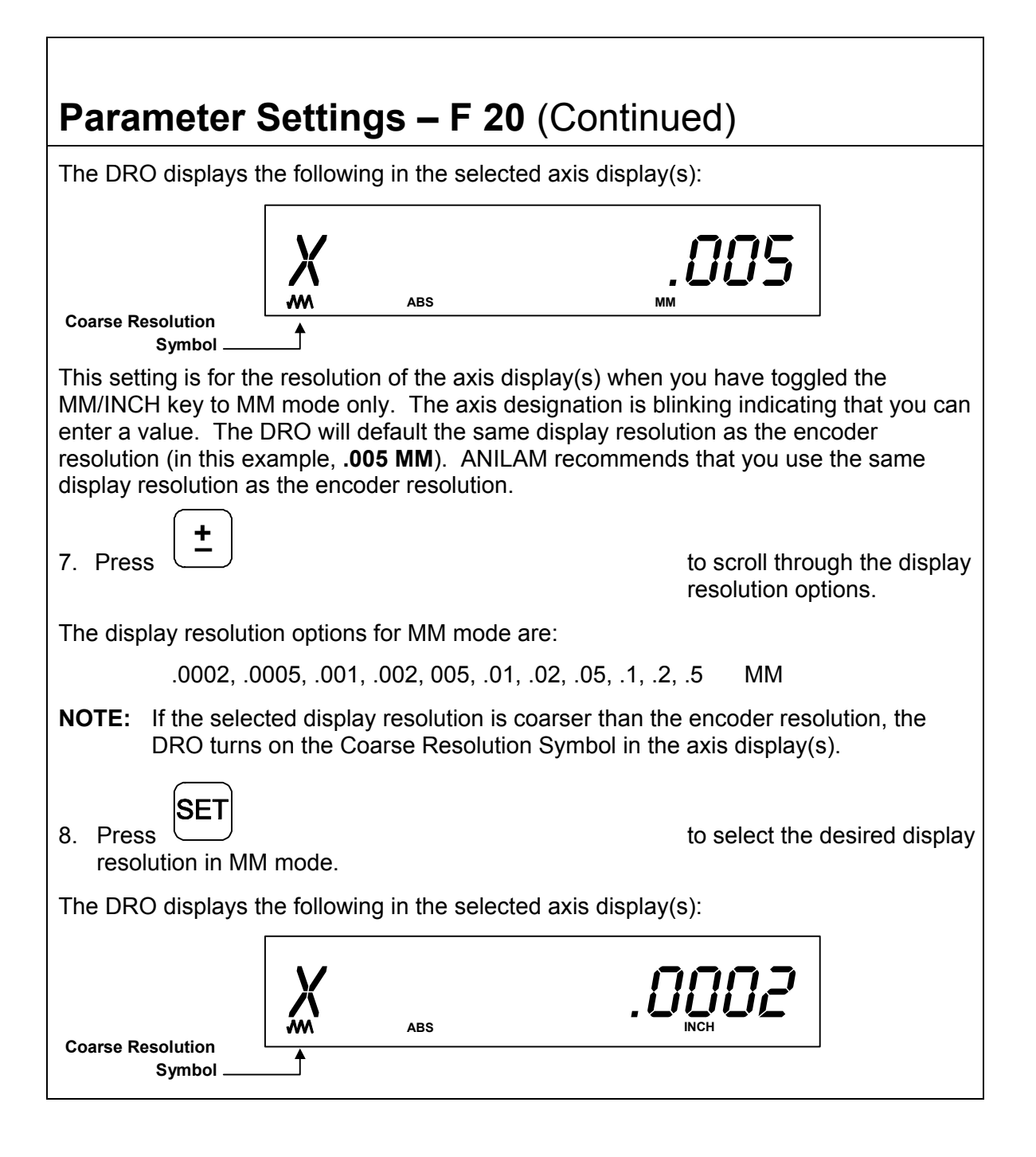

| Parameter Settings – F 20 (Continued)                                                                                                    |                                     |                                                                                                    |  |
|----------------------------------------------------------------------------------------------------|-------------------------------------|----------------------------------------------------------------------------------------------------|--|
| This setting is for the resolution of the axis display(s) when you have toggled the MM/INCH key to INCH mode only. The axis designation is blinking indicating that you can enter a value. The DRO will default the same display resolution as the encoder resolution (in this example, <b>.0002</b> INCH). ANILAM recommends that you use the same display resolution as the encoder resolution. |                                     |                                                                                                    |  |
| 9. Press                                                                                                    |                                     | to scroll through the display resolution options.                                                        |  |
| The display reso                                                                                                    | ution options for IN                | CH mode are:                                                                                             |  |
| .00001, .00002, .00005 .0001, .0002, 0005, .001, .002, .005, .01, .02, Inches                                                                                                    |                                     |                                                                                                    |  |
| <b>NOTE:</b> If the selected display resolution is coarser than the encoder resolution, the DRO turns on the Coarse Resolution Symbol in the axis display(s).                                                                                                    |                                     |                                                                                                    |  |
| 10. Press SET                                                                                                    |                                     | to select the desired display resolution in INCH mode.                                                   |  |
| The DRO display                                                                                                    | s one of the followi                | ng in the axis display:                                                                                  |  |
| <b>Optio</b><br>i20<br>i20<br>i20<br>no E-t                                                                                                    | n Setting<br>r05<br>r1<br>r5<br>rac | Linear Encoder<br>RBS5T and RBM5T<br>RBS-1T and RBM-1T<br>RBS-5T and RBM-5T<br>All other linear encoders |  |

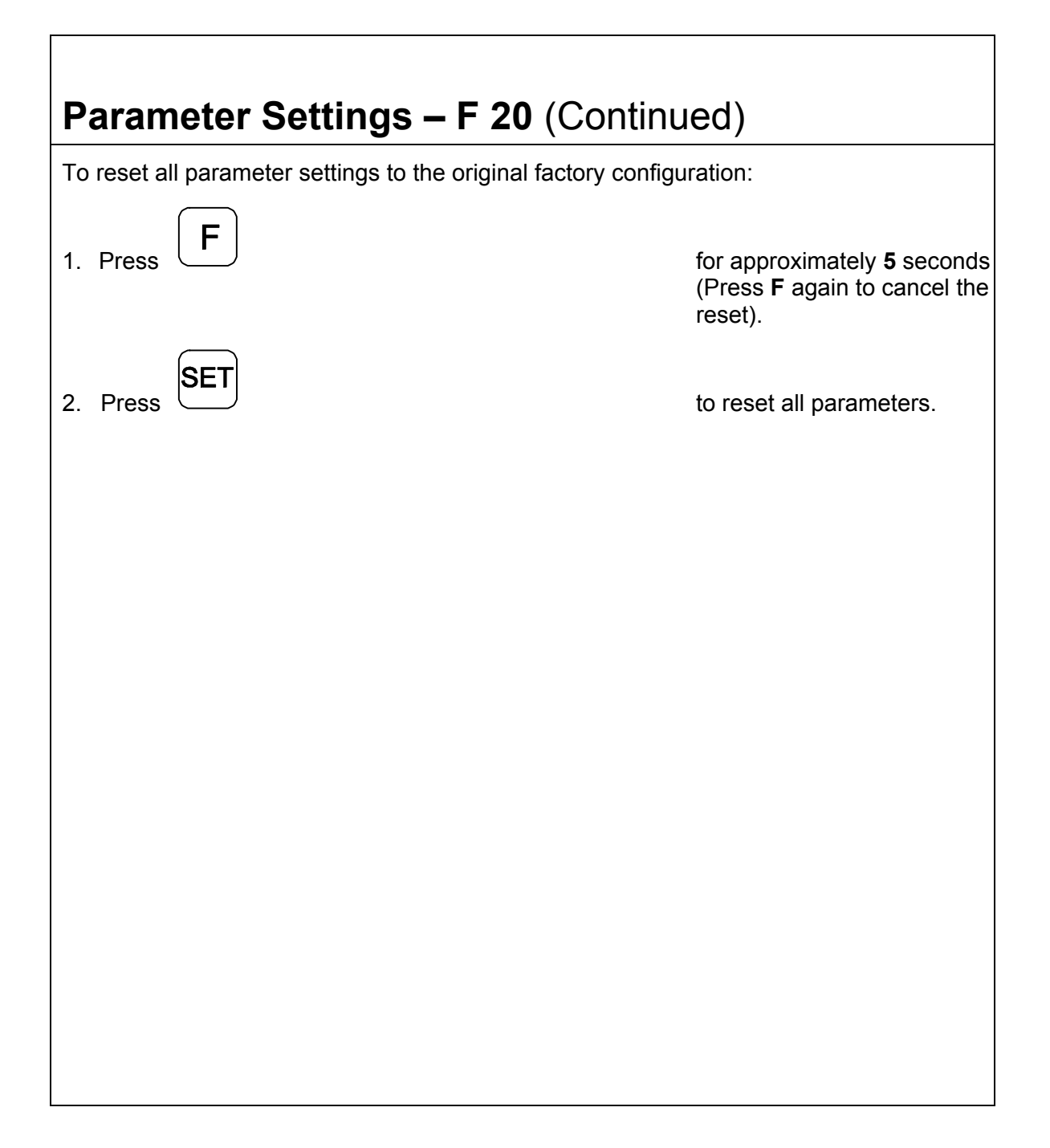

### Parameter Settings – F 20 (Continued)

#### Inch Linear Encoders (BT or JB Linear Encoders)

**NOTE:** It is presumed that steps 1 through 3 have been performed first and Inch linear encoder type was selected. If you selected Metric linear encoder type, go to the Metric Linear Encoders section.

The DRO displays the following in the selected axis display(s) (for example, the X-axis):

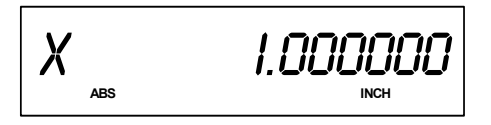

The axis designation is blinking indicating that a value can be entered. The default value for the encoder resolution is .0001 inch (ten thousands of an inch). This value must be exact for the specific encoder used for feedback. Refer to the previous table for the encoder resolution settings for common ANILAM encoders.

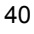

# Beeper OFF/ON – F 21

The beeper is a standard feature on all ANILAM DROs. Use the beeper to acknowledge a keystroke. For correct keystrokes, a short tone sounds. For incorrect keystrokes, a long tone sounds.

F 21 allows you to enable/disable the beeper in the DRO. The default setting is ON.

| To turn the beeper OFF: |          |          |     |   |
|-------------------------|----------|----------|-----|---|
| 1.                      | Press    | F        | 2   | 1 |
| То                      | turn the | e beeper | ON: |   |
| 1.                      | Press    | F        | 2   | 1 |
|                         |          |          |     |   |
|                         |          |          |     |   |
|                         |          |          |     |   |
|                         |          |          |     |   |
|                         |          |          |     |   |
|                         |          |          |     |   |
|                         |          |          |     |   |

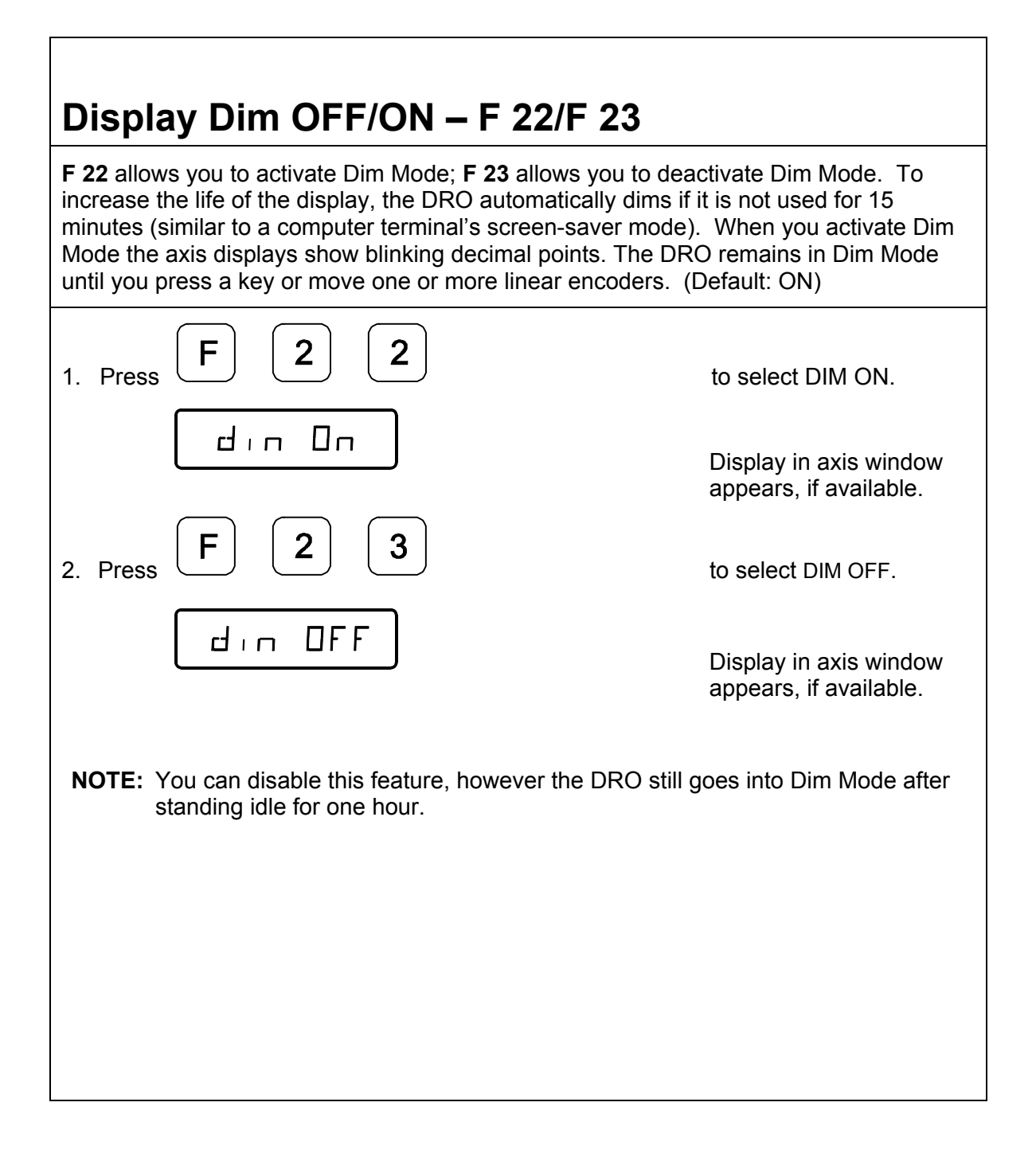

| Axis Designation – F 24                                                                                                    |                                       |  |  |  |
|----------------------------------------------------------------------------------------------------|---------------------------------------|--|--|--|
| <b>F 24</b> allows you to assign an axis to each display you select. You can change the assignment of any axis to <b>X</b> , <b>Y</b> , <b>Z</b> , <b>Z1</b> , or <b>W</b> . |                                       |  |  |  |
| 1. Press <b>F 2 4</b>                                                                                                    | to select the feature.                |  |  |  |
| X                                                                                                    |                                       |  |  |  |
| 2. Press the desired axis key to switch axis display.                                                                                                    |                                       |  |  |  |
| Y                                                                                                    |                                       |  |  |  |
| 3. Press SET                                                                                                    | to activate the change.               |  |  |  |
| OR                                                                                                    |                                       |  |  |  |
| 4. Press <b>F</b>                                                                                                    | to exit without changing the setting. |  |  |  |
|                                                                                                    |                                       |  |  |  |
|                                                                                                    |                                       |  |  |  |
|                                                                                                    |                                       |  |  |  |

Γ

### Linear Encoder Error Detect OFF/ON – F 40/F 41

Your DRO has advanced Linear Encoder error-checking capability. This feature determines if there are any Linear Encoder miscounts or repeatability problems. **F 40** allows you to turn OFF Linear Encoder Error Detect; **F 41** allows you to turn ON Linear Encoder Error Detect. (Default: ON)

| 1. Press <b>F 4 0</b>                                                                                                    | to select <b>OFF</b> and deactivate all axes. |  |  |
|----------------------------------------------------------------------------------------------------|-----------------------------------------------|--|--|
| The DRO displays the following in the axis window.                                                                                                    |                                               |  |  |
| ENCE OFF                                                                                                    |                                               |  |  |
| 2. Press <b>F 4 1</b>                                                                                                    | to select <b>ON</b> and activate all axes.    |  |  |
| The DRO displays the following in the axis window:                                                                                                    |                                               |  |  |
| ENEE ON                                                                                                    |                                               |  |  |
| If the DRO detects an error, it displays the error in that axis display. The other axes displays remain blank for a short time and then the beeper sounds. |                                               |  |  |
| For example:                                                                                                    |                                               |  |  |
| X ERROR                                                                                                    |                                               |  |  |
|                                                                                                    |                                               |  |  |

# Diagnostics – F 45

**F 45** allows you to perform system diagnostic tests on the keyboard, internal EEPROM, and internal counters. If any of these tests fails, contact your local distributor or ANILAM Customer Services. You do not need to unplug the linear encoders for these tests.

| Display Test   |                                                                                              |  |
|----------------|----------------------------------------------------------------------------------------------|--|
| 1. Press F 4 5 | to display all segments of the display.                                                      |  |
| EEProm Test    |                                                                                              |  |
| 2. Press SET   | to activate the internal<br>EEPROM test.                                                     |  |
|                | The DRO displays the<br>results in the axis<br>window:<br>EEProm nF (no fail).<br>EEPR. FAIL |  |
| Counters Test  |                                                                                              |  |
| 3. Press SET   | to activate the internal counters test.                                                      |  |
|                | The DRO displays the<br>results in the axis<br>window:                                       |  |
|                | Count nF <b>(no fail)</b> .<br>CNT FAIL                                                      |  |
|                |                                                                                              |  |

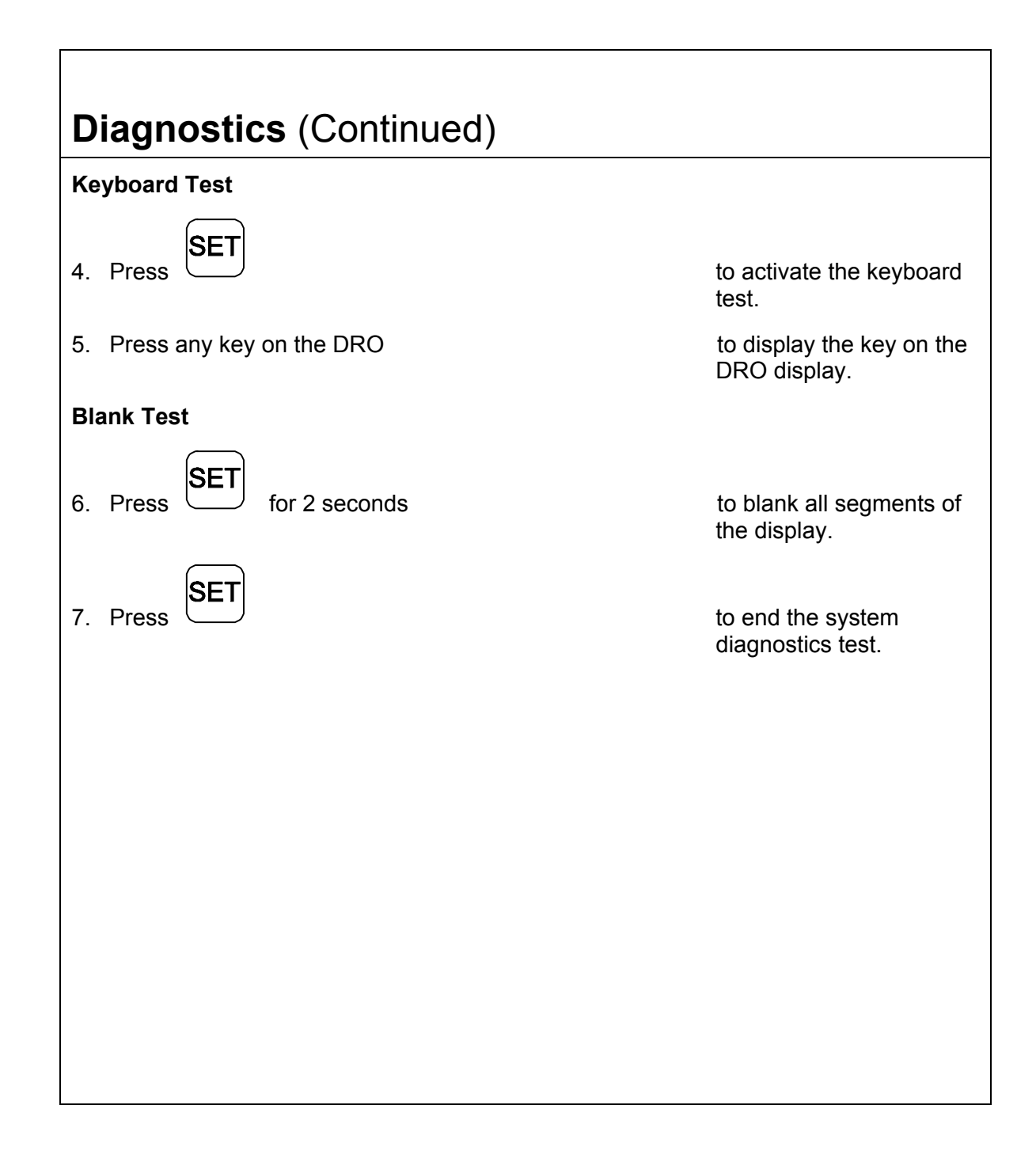

# Troubleshooting

This section lists problems that could arise with the DRO, and provides possible solutions to correct these problems.

| 00 |                                                     |    |                                                                                                    |  |  |
|----|-----------------------------------------------------|----|----------------------------------------------------------------------------------------------------|--|--|
|    | Symptom                                             |    | Solution                                                                                                    |  |  |
|    | Axis display does not illuminate.                   | 1. | Check that the power cord is properly connected, the DRO is turned on, and the fuse is not blown.                        |  |  |
|    |                                                     | 2. | Check the AC voltage where the power cord is connected.                                                                  |  |  |
|    |                                                     | 3. | If all of the above are checked and OK, contact your local distributor or ANILAM Customer Services.                      |  |  |
|    | When you move any axis, the displays do not update. | 1. | Check that the linear encoders are properly connected.                                                                   |  |  |
|    |                                                     | 2. | Run the system diagnostic tests ( <b>F 45</b> ).                                                                         |  |  |
|    |                                                     | 3  | If the DRO fails the diagnostics tests,<br>contact your local distributor or<br>ANILAM Customer Services.                |  |  |
|    |                                                     | 4. | If the DRO passes the diagnostics tests, turn on Linear Encoder Error Check ( <b>F 41</b> ).                             |  |  |
|    |                                                     | 5. | Move the axis that is not updating.                                                                                      |  |  |
|    |                                                     | 6. | If the DRO displays ERROR in the axis display, contact your local distributor or ANILAM Customer Services.               |  |  |
|    | When you press a key, the beeper does not sound.    | 1. | Verify that the Beeper ( <b>F 21</b> ) is enabled.                                                                       |  |  |
|    |                                                     | 2. | If the Beeper is enabled, but still does<br>not sound, contact your local<br>distributor or ANILAM Customer<br>Services. |  |  |

| Troubleshooting (Continued) |                                                                  |                                                                                     |  |  |
|-----------------------------|------------------------------------------------------------------|-------------------------------------------------------------------------------------|--|--|
|                             | Symptom                                                          | Solution                                                                            |  |  |
|                             | When the power is turned OFF, information in memory is lost.     | <ol> <li>Contact your local distributor or<br/>ANILAM Customer Services.</li> </ol> |  |  |
|                             | The DRO does not retain the set parameters as they were entered. |                                                                                     |  |  |
|                             | Information recalled is incorrect.                               |                                                                                     |  |  |
|                             | The DRO does not respond when you press a key or several keys.   |                                                                                     |  |  |
|                             |                                                                  |                                                                                     |  |  |
|                             |                                                                  |                                                                                     |  |  |
|                             |                                                                  |                                                                                     |  |  |
|                             |                                                                  |                                                                                     |  |  |
|                             |                                                                  |                                                                                     |  |  |
|                             |                                                                  |                                                                                     |  |  |
|                             |                                                                  |                                                                                     |  |  |
|                             |                                                                  |                                                                                     |  |  |
|                             |                                                                  |                                                                                     |  |  |
|                             |                                                                  |                                                                                     |  |  |
|                             |                                                                  |                                                                                     |  |  |
|                             |                                                                  |                                                                                     |  |  |
|                             |                                                                  |                                                                                     |  |  |

# Index

### Α

absolute dimensions, 21 absolute zero marker pulse – F 02, 23, 24, 26 absolute zero set – F 01, 21 absolute/incremental, 21 absolute/incremental (ABS/INCR) key, 20 acknowledging, a keystroke, 9, 41 adding/subtracting values, 16 approaching zero – F 06, 31 approaching zero indicator, 30 audible keyboard tone, 5 axis designation – F 24, 43 axis reset only – F 16, 33

### В

back panel, Wizard 211, 3 beeper, 9, 44, 47 beeper OFF/ON – F 21, 41 blank test, 46 BT or JB, linear encoders, 35, 40

### С

cables, 6 centering, the workpiece, 15 CF feature, 27 checklist, first-time user, 5 clearing a preset dimension, 14 correction factor from memory, 28 coarse resolution symbol, 37, 38 connections, illustration, 3 console arm, 6 console display, illustration, 4 convert, inch values to metric values, 18 correct, keystrokes, 9, 41 correction factor, 27 correction factor OFF/ON – F 04, 28 counters test, 45

### D

datum, 12 default settings, 5 diagnostics – F 45, 45 diameter mode, 29 diameter mode indicator, 29 dim mode, 42 direction of travel, 31, 36, 40 disclaimer, iii display console, illustration, 4 dim OFF/ON – F 22/F 23, 42 dimming, 5 resolution, 5 test, 45 dividing, an axis value by 2, 17

#### Ε

earth-ground, 6 EEProm test, 45 encoder resolution, listed in microns, 35 error-checking circuitry, 44 establishing, part zero, 12

### F

F 01, 22 F 02, 23 F 03, 27 F 04, 28

### Index

F 05, 29 F 06, 31 F 10, 32 F 11, 32 F 16, 33 F 20, 34 F 21, 41 F 22, 42 F 23, 42 F 24, 43 F 40, 44 F 41, 44 F 45, 45 function code list, 8

### G

ground, 6 ground connection, 3

### I

inch values to metric values, convert, 18 inch/metric conversion, 18 incremental dimensions, 21 moves, 20 introducing, the Wizard, 1

#### Κ

keyboard entry error, 10 test, 46 keypad, illustration, 2

#### L

last position save/recall – F 10/F 11, 32 linear encoder axis display, 38 BT or JB, 35 connections, illustration, 3 error check, 47 error detect OFF/ON – F 40/F 41, 44 metric, 35 miscounts, 44 resolution, 5 linear inaccuracies, 27

#### Μ

making incremental moves, 12 multiple moves of the same dimension, 13 manual format, 7 material, shrinkage/expansion, 27 metric linear encoders, 35 mill/lathe operation, 5

#### 0

on zero, 31 ON/OFF switch, 3 one-line recall mode, 11

#### Ρ

parameter settings – F 20, 34 part zero, 22 position, recalling, 25 setting, all axes, 24 past zero, 31 plus/minus (±) key, 19 position tolerance indicator, 5

# Index

power cord, 47 cord connection, 3 loss, 13 ON mode, 22 preset values, 5 presetting, a dimension, 11

### Q

quick positioning, 33

### R

radius diameter mode, 5 radius/diameter per axis – F 05, 29 radius-diameter mode indicator, 29 RBM-T linear encoders, 23 RBS-T linear encoders, 23 recall a dimension, 13 a part zero position, 25 a preset dimension, 13 last position, 32 resetting absolute zero, 13 an axis to zero, 12 RST symbol, 33

### S

setting, a correction factor – F 03, 27 system diagnostic tests, 45, 47

### Т

troubleshooting, 47 turning the machine OFF, 32

#### W

warranty, iii

#### <u>U.S.A.</u>

ANILAM One Precision Way Jamestown, NY 14701 (716) 661-1899 (716) 661-1884 anilaminc@anilam.com

#### ANILAM, CA

16312 Garfield Ave., Unit B Paramount, CA 90723 ☎ (562) 408-3334 (562) 634-5459 ⊠ anilamla@anilam.com

#### Dial "011" before each number when calling from the U.S.A.

#### <u>China</u>

#### **France**

P/N 70000421B 6-February-04

# ANILAM

#### <u>Germany</u>

ANILAM GmbH Fraunhoferstrasse 1 D-83301 Traunreut Germany ☎ +49 8669 856110 ᡤAX +49 8669 850930 ⊠ info@anilam.de

#### **Italy**

 ANILAM Elettronica s.r.l.

 10043 Orbassano

 Strada Borgaretto 38

 Torino, Italy

 ☎
 +39 011 900 2606

 FAX
 +39 011 900 2466

 ☑ info@anilam.it

#### <u>Taiwan</u>

ANILAM, TW No. 246 Chau-Fu Road Taichung City 407 Taiwan, ROC ☎ +886-4 225 87222 ᡤX +886-4 225 87260 ⊠ anilamtw@anilam.com

#### **United Kingdom**

ACI (UK) Limited 16 Plover Close, Interchange Park Newport Pagnell Buckinghamshire, MK16 9PS England ☎ +44 (0) 1908 514 500 +44 (0) 1908 610 111 ⊠ sales@aciuk.co.uk

www.anilam.com